## **Updating Your Details**

Last Modified on 06/02/2025 9:08 am AEST

As an owner, you can view and change your details on the StrataMax Portal. In the 'Change Details' screen there are a number of fields, buttons, tick boxes and blue information boxes. Depending on a variety of factors, which ones you will see will vary.

- 1. Log in to your StrataMax Portal Account.
- 2. Click the My Info tab and the 'My Details' link that appear directly beneath it.

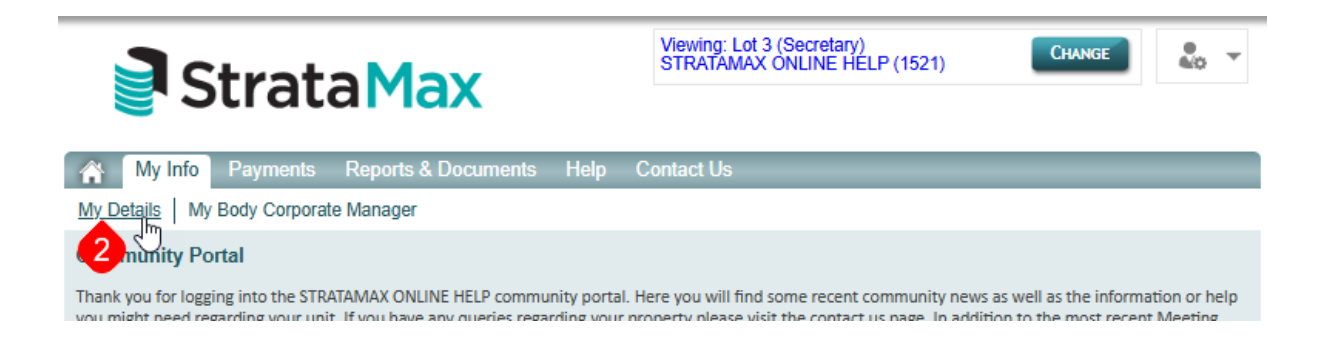

3. In the 'My Details' screen, click the VIEW/CHANGE DETAILS button.

| Strata Max                                                                                                    | Viewing: Lot 3 (Secretary)<br>STRATAMAX ONLINE HELP (1521) |
|----------------------------------------------------------------------------------------------------|------------------------------------------------------------|
| My Info Payments Reports & Documents Help  My Details My Rody Corporate Manager                                                                                                    | Contact Us                                                 |
| Change Details                                                                                                    |                                                            |
| Change Details                                                                                                    | Other Users with Access                                    |
| Please click the button below to view and change your details. Note that you will be taken to a form on the new StrataMax Portal which has a different look and feel. The following users have access to this property. danny@danger.com |                                                            |
| VIEW/CHANGE DETAILS                                                                                                    | Property Information                                       |

4. In the 'Change Details' screen there are a number of fields, buttons, and tick boxes. Depending on a variety of factors, which ones you will see will vary.